## **Steps to Completing Online Registration**

- 1. Make sure you are on the registration website for Region 528.
- 2. Click on **Register Now** in the top right hand corner of the site.

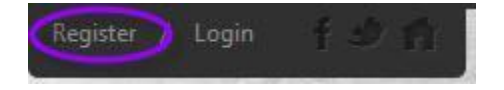

If you are new to AYSO, fill out the **Create New Account** section on the Login screen. Then click on **Create Account**.

| Create New Account                                                            |
|-------------------------------------------------------------------------------|
| You are not considered registered until you<br>submit your order at checkout! |
| First Name                                                                    |
| Last Name                                                                     |
| Email Address                                                                 |
| Create Username                                                               |
| Password                                                                      |
| Confirm Password                                                              |
| Create Account!                                                               |

If you have previously created an account and registered on this specific website, then log in under the **Sign in Here** link.

Can't remember your username or password? Click the '**Forgot Username or Password**' link to have these items sent to the email address you previously used to create this account.

Once you have logged in to your account, click the **Programs Available!** button next to your player's name and skip to **Step 5.** (new users need to complete steps 3 and 4)

| Participants: |                                                       |          | Θ                      |
|---------------|-------------------------------------------------------|----------|------------------------|
|               | Iron Boy<br>D.O.B: January 01, 2005<br>Email Address: |          | 12 Programs Available! |
| 2015 AB       | M83 Rec Soccer                                        | U12 Boys |                        |

 Fill out the Primary Parent/Guardian Information section. Make sure you include phone numbers that someone will answer as this is a main means of communication from the coach. If you wish to add a Secondary Parent/Guardian (to be cc'd on all Program related emails), enter their information in the Secondary Parent/Guardian Information section and click "Create Secondary Account User & Continue". If not, leave the area blank and click Submit.

| Gandar                  |             | arr25      |      |   |
|-------------------------|-------------|------------|------|---|
| Gender                  | MALE        |            |      |   |
| Street*                 | 112 Krog St |            |      |   |
| Unit#                   |             |            |      |   |
| City*                   | Atlanta     |            |      |   |
| State*                  | Georgia     |            |      | • |
| Zip Code*               | 30307       |            |      |   |
| Telephone               |             |            |      |   |
| Cell Phone              | 123         | 123        | 1234 |   |
| Other Phone             |             |            |      |   |
| Receive Text<br>Alerts? | No Wha      | t's this ? |      |   |

| Secondary Parent / Guardian Information |                         |  |  |  |  |
|-----------------------------------------|-------------------------|--|--|--|--|
| Gender*                                 | FEMALE                  |  |  |  |  |
| First Name*                             | Pepper                  |  |  |  |  |
| Last Name*                              | Potts                   |  |  |  |  |
| Secondary Contact<br>Email              | PepperPotts123@mail.com |  |  |  |  |

4. Fill out the **Add a New Participant** section. Make sure your son or daughter's birth date is set correctly or it might not fall within the division parameters the club's Administrator has set. If you are registering a new player, bring a document with his birth date to a registration event. Click on **Continue**.

| Add New Participant:                                       | $\odot$                                                 |  |  |  |  |  |  |  |
|------------------------------------------------------------|---------------------------------------------------------|--|--|--|--|--|--|--|
| Is the participant the same as the primary account holder? |                                                         |  |  |  |  |  |  |  |
| Upload Photo                                               | Iron Boy<br>D.O.B: Jan 1, 2005                          |  |  |  |  |  |  |  |
| Gender*                                                    | MALE                                                    |  |  |  |  |  |  |  |
| First Name*                                                | Iron                                                    |  |  |  |  |  |  |  |
| M.I.                                                       |                                                         |  |  |  |  |  |  |  |
| Last Name*                                                 | Воу                                                     |  |  |  |  |  |  |  |
| Date of Birth*                                             | Jan • 1 • 2005 •                                        |  |  |  |  |  |  |  |
| Email Address                                              |                                                         |  |  |  |  |  |  |  |
| Cell Phone                                                 |                                                         |  |  |  |  |  |  |  |
| Is the participant                                         | t's address same as the primary account holder? $(Yes)$ |  |  |  |  |  |  |  |

5. Select the Program you'd like to sign your player up for. Click on **Continue**.

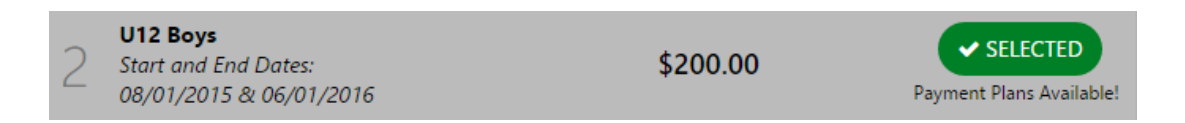

6. Fill out all Additional Participant Information. Click n **Continue**.

| n needed for Iron Boy                                                              |
|------------------------------------------------------------------------------------|
| U12 Boys Iron Boy 💿 💮                                                              |
| Check here if you promise to not get hurt.                                         |
| •                                                                                  |
| Marvel Academy                                                                     |
| All refunds will be paid out in all pennies by snail mail. Please act accordingly. |
| 0                                                                                  |
| rision Questions                                                                   |
| Yes                                                                                |
|                                                                                    |

7. Sign up to volunteer on the **Volunteer Selection** page. Choose the Volunteer position you're interested in, and you will be prompted to complete information about the volunteer position. If you do not wish to volunteer, mark the appropriate box below. Choose **Continue**.

| Tony, you have the following Club Volunteer/Team Personnel options |                                |  |  |  |  |  |  |  |
|--------------------------------------------------------------------|--------------------------------|--|--|--|--|--|--|--|
| 2015 ABM83 Rec Soccer U12 Boys<br>I Iron is registered here!       | 0                              |  |  |  |  |  |  |  |
| Assistant Coach                                                    | I SIGN UP                      |  |  |  |  |  |  |  |
| 💭 Head Coach                                                       | I SIGN UP                      |  |  |  |  |  |  |  |
| <b>Q</b> Lady who screams at the refs                              | SELECTED                       |  |  |  |  |  |  |  |
| Team Manager                                                       | I SIGN UP                      |  |  |  |  |  |  |  |
| Show More                                                          |                                |  |  |  |  |  |  |  |
| l do not                                                           | wish to volunteer at this time |  |  |  |  |  |  |  |

8. The last screen is the Checkout screen. Review your **Registration Summary**, select your **Payment Type**, select your **Payment Option** (Pay in Full or Payment Plan if it is being offered), enter in **Address and Payment Information**, read and agree to the **Terms & Conditions**, and then select **Submit Order**. If you are unable to pay online, bring your payment to registration.

| Registration Sum | mary                     |          |                 |          |
|------------------|--------------------------|----------|-----------------|----------|
| <b>2</b> 1       | 2015 ABM83 Rec<br>Soccer | U12 Boys | Iron Boy        | 0        |
| Payment Options: |                          |          | Registration Br | eakdown: |
| PAY IN FULL      | \$230.00                 | + SELECT | Division Price  | \$200.00 |
| O Monthly        | \$238.00                 | + SELECT | Yeah            | \$30.00  |
| Installments     | \$250.00                 |          | Subtotal        | \$230.00 |
|                  |                          |          | Remove fro      | om cart  |
|                  |                          | CONTINUE |                 |          |

| Payment Information                                             |                     |  |  |  |  |  |  |
|-----------------------------------------------------------------|---------------------|--|--|--|--|--|--|
| Payment Method*                                                 | Credit Card 🛞 Check |  |  |  |  |  |  |
| Card Number*                                                    | 411111111111        |  |  |  |  |  |  |
| Expiration Date*                                                | January             |  |  |  |  |  |  |
| Security Code*                                                  | 123 What's this ?   |  |  |  |  |  |  |
| Is the billing address same as the primary account holder's Yes |                     |  |  |  |  |  |  |
| First Name*                                                     | Топу                |  |  |  |  |  |  |
| Last Name*                                                      | Stark               |  |  |  |  |  |  |
| Address 1*                                                      | 112 Krog St         |  |  |  |  |  |  |
| Address 2                                                       |                     |  |  |  |  |  |  |
| City, State*                                                    | Atlanta Georgia 🔻   |  |  |  |  |  |  |
| Zip*                                                            | 30307               |  |  |  |  |  |  |
| CONTINUE                                                        |                     |  |  |  |  |  |  |

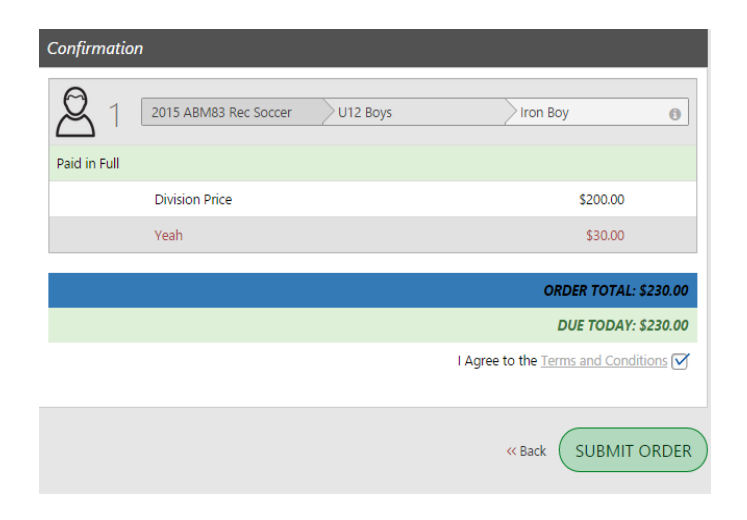

After you summit your order, you will be brought to a **Registration Order Summary** page. You will also receive a confirmation email, detailing your registration.

|                              | Paym                     | ent Confirmation                             |                                             |                                                                                                    |                                              |                                               | ×      |           |
|------------------------------|--------------------------|----------------------------------------------|---------------------------------------------|----------------------------------------------------------------------------------------------------|----------------------------------------------|-----------------------------------------------|--------|-----------|
|                              |                          |                                              | Your credit card will be billed<br>\$230.00 |                                                                                                    |                                              |                                               |        |           |
|                              |                          | C. S.                                        | You w<br>from I<br>Please<br>guaca<br>Cor   | vill see a charge on<br>Blue Sombrero.<br>e note: Even though<br>amole, we are not a<br>mplete Payment | your credit o<br>I we can whi<br>mexican res | ard statement<br>p up a fantastic<br>taurant. |        |           |
| Registratio                  | on Ora                   | ler Summary                                  |                                             |                                                                                                    |                                              |                                               |        |           |
| 2                            | 1                        | 2015 ABM83 Rec 5                             | occer                                       | U12 Boys                                                                                               |                                              | Iron Boy                                      |        | 0         |
| Description                  |                          | P                                            | rice                                        |                                                                                                    |                                              | B                                             | alance | Amount    |
| Division Pri                 | ce                       | \$2                                          | 200.00                                      |                                                                                                    |                                              |                                               |        | \$0.00    |
| Yeah                         |                          | \$3                                          | 30.00                                       |                                                                                                    |                                              |                                               |        |           |
|                              |                          |                                              |                                             |                                                                                                    |                                              | ORDER 1                                       | 'OTAL: | \$ 230.00 |
|                              |                          |                                              |                                             |                                                                                                    |                                              | Payment Ar                                    | nount: | \$ 230.00 |
|                              |                          |                                              |                                             | Order Detail                                                                                           |                                              |                                               |        |           |
| Order Num                    | ber                      |                                              |                                             | 20153874606                                                                                            |                                              |                                               |        |           |
| Name                         |                          |                                              |                                             | Tony Stark                                                                                             |                                              |                                               |        |           |
| Address                      |                          |                                              |                                             | 112 Krog St                                                                                            |                                              |                                               |        |           |
| City/State/2                 | Zip:                     |                                              |                                             | Atlanta GA 303                                                                                         | 07                                           |                                               |        |           |
| Order Confi<br>Thanks for si | <b>rmatio</b><br>gning u | n Message for: 2019<br>Ip for 2015 Rec Socce | 5 ABM8                                      | 3 Rec Soccer<br>e you're as ready fo                                                                   | r the seasor                                 | n as we are.                                  |        |           |

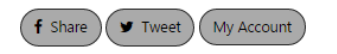

Your registration is <u>not complete</u> until you turn in your application!